# Consulta de Movimento Físico - Comprador (CCGGM620)

Esta documentação é válida para todas as versões do Consistem ERP.

### **Pré-Requisitos**

Não há.

#### Acesso

Módulo: Entradas - Grãos

Grupo: Consultas do Gerenciamento de Grãos

## Visão Geral

O objetivo deste programa é consultar o movimento físico de estoque por comprador de acordo com o período informado.

#### Importante

Ao acessar o programa, é apresentada tela para seleção da empresa que deve ser considerada para a consulta.

| Campo         | Descrição (os campos assinalados com '*' são de preenchimento obrigatório)                                                      |
|---------------|----------------------------------------------------------------------------------------------------|
| Comprador*    | Informar o código do comprador para a consulta.                                                                                 |
|               | Botão F7<br>Apresenta tela com os compradores cadastrados no programa Cadastro de Comprador (CCGGB010) para seleção.            |
| Nat. Estoque* | Informar o código da natureza de estoque para a consulta.                                                                       |
|               | Botão F7<br>Apresenta tela com as naturezas cadastradas no programa Cadastro de Natureza de Estoque (CCESA005) para<br>seleção. |
| Produto*      | Informar o código do produto para a consulta.                                                                                   |
|               | Botão F7<br>Apresenta a Pesquisa Avançada de Itens.                                                                             |
|               | Botão F8<br>Apresenta o programa Cadastro de Item (CCCGI015) para novo cadastro.                                                |
| Fornecedor*   | Informar o código do fornecedor do produto para a consulta, ou teclar "Enter" no campo em branco para considerar todos.         |
|               | Botão F7<br>Apresenta tela com os fornecedores cadastrados no programa Cadastro de Fornecedor (CCFFB005) para seleção.          |

| Período de / Até*                    | Informar as datas de início e fim do período para a consulta.                                                                                                    |
|--------------------------------------|----------------------------------------------------------------------------------------------------|
|                                      | Importante<br>São sugeridas a primeira data do mês corrente e a data atual, mas é possível alterar.                                                                   |
|                                      | Importante<br>Ao teclar "Enter" nestes campos em branco, são preenchidos com as descrições "Início" e "Fim", e consideradas a<br>menor e a maior datas para consulta. |
| Colunas do Grid                      | Descrição                                                                                                    |
| Fornecedor / Descrição<br>Fornecedor | Exibem o código e a descrição do fornecedor para a consulta.                                                                                                    |
| Empresa                              | Exibe o código da empresa com estoque movimentado.                                                                                                    |
| Débito / Crédito                     | Exibem os valores de movimentação de crédito e débito.                                                                                                    |
| Saldo                                | Exibe o valor do saldo atual para o fornecedor.                                                                                                    |
|                                      |                                                                                                    |
| Botão                                | Descrição                                                                                                    |
| Consultar                            | Exibe os dados da consulta conforme filtros informados.                                                                                                    |
| Limpar                               | Limpa os dados da tela para nova consulta.                                                                                                    |
| Lista                                | Confirmar os dados para que o relatório seja gerado conforme configurações do dispositivo.                                                                            |

Atenção As descrições das principais funcionalidades do sistema estão disponíveis na documentação do Consistem ERP Componentes. A utilização incorreta deste programa pode ocasionar problemas no funcionamento do sistema e nas integrações entre módulos.

Exportar PDF

Esse conteúdo foi útil?

Sim Não